# FLYINGVOICE

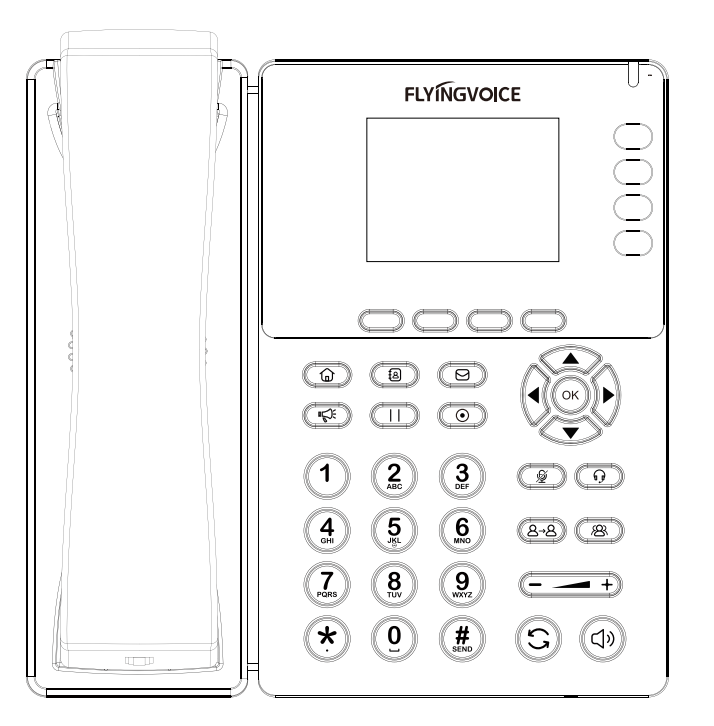

快速安装指南 FIP13G IP话机

www.flyingvoice.com

初次设置请仔细阅读安装指南,并按相应步骤进行配置。如需更换网络环境或账号,可修改相应配置。每次配置修改 后必须保存、重启方可生效。更多使用方法,请前往我司官方网站(www.flyingvoice.cn)下载相应产品的用户手册。

1 检验包装 \_\_\_\_\_

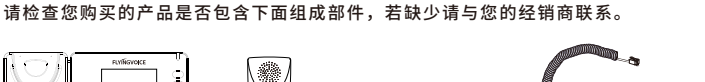

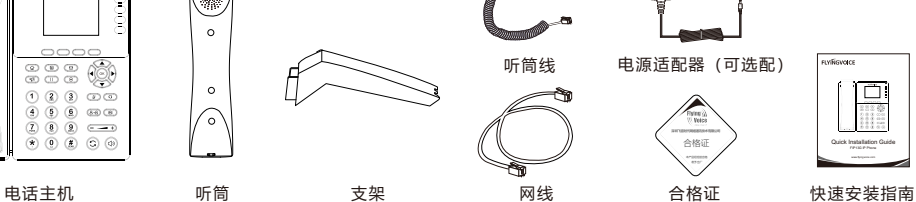

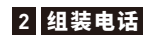

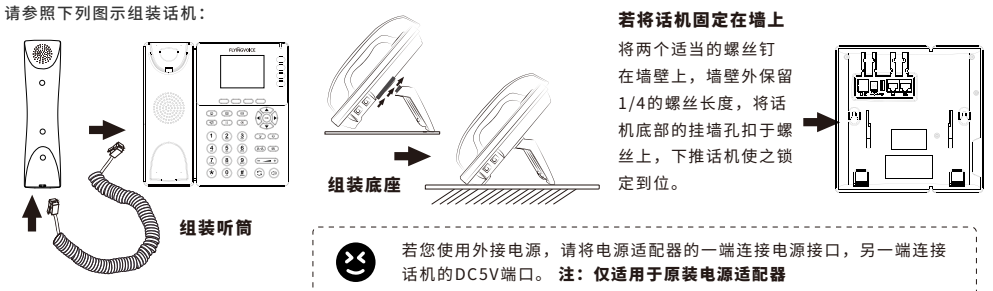

注: 若电话屏幕没有显示以上信息,请确认是否安装正确。确认后若话机仍然无法正常启动可尝试拔下电源插头

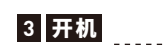

话机连接电源后,会自动开始初始化过程。话机出现以下情况为正常启动

- 第一步:液晶显示屏将显示 "Flyingvoice" logo启动界面;
- 第二步: 话机上所有的灯将变亮;
- **第三步:**在话机已连接Internet端口,并可以连接到Internet
- 情况下,话机将显示因特网端口的IP地址状态;

第四步:日期和时间,line的状况。

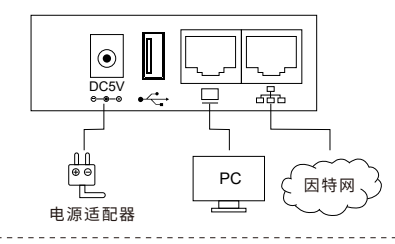

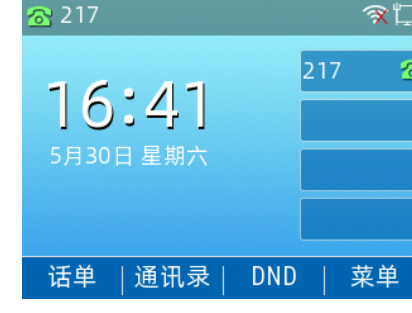

8 并再次插上。若您仍然看不到显示,请联系您的电话管理员或服务提供商。 ·-----

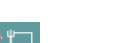

注册 代理

参

## 4 连接到互联网

### 4.1 网络连接模式

请确定您的网络接入模式属于哪一种,并记录相关参数。通常网络接入方式有两种:动态获取IP地址,静态IP地址。

\_\_\_\_\_

DHCP: 话机默认通过DHCP服务器获取网络配置。例如: IP地址、子网掩码、网关和DNS服务器。

静态IP地址: 若话机无法通过DHCP服务器获取网络配置,则需要手动配置IP地址、子网掩码、网关、首选DNS服务 器和备选DNS服务器

#### 4.2 访问配置页面

**第一步**将话机的Internet口通过网线接入Internet网,将话机的PC口通过网线与电脑相连。

第二步 打开电脑上的网页浏览器,在地址栏里输入话机的IP地址(在话机上按软键进入菜单>状态可查看),按Enter键。 第三步 在登录界面的用户名输入框中输入 "admin" ,密码输入框中输入管理员密码 "admin" ,点击提交。

#### 4.3 连接有线

**第一步** 话机已通电并正常启动。

第二步 将网线的一端连接到话机Internet端口,并将网线的另一端连接到可用的网络适配器,如交换机或路由器。

**第三步** 若网络中有DHCP服务器,按软键进入菜单>状态,可在话机上查看到IP地址。

#### 4.4 连接无线

可通过LCD配置无线连接。

第二步选择"可用Wi-Fi网络",此时LCD上将显示您可以连接的无线网络。

第**三步** 使用▲和▼按钮进行浏览,找到您需要连接的网络后按软键"连接"进行连接。若需要Wi-Fi认证,请填写身份验证和密码。

\_\_\_\_\_

,..... 注:如果AP已连接上,则液晶显示屏主界面的的无线图标会显示为 📀

B ·\_\_\_\_

# 5 话机注册

在浏览器地址栏输入设备的IP地址即可登陆SIP账号配置界面。账号使能选择"开启",输入注册参数

# 配置信息

| _ 甘太辺里              |              |           |          |
|---------------------|--------------|-----------|----------|
| <b>苯牛皮旦</b><br>账号债能 | 田白い          | 北汴血接打捞式   | 体止い      |
| 瓜亏使肥                |              | 十江而按门侯氏   | <u>™</u> |
| 同步话机时间              | 禁止~          |           |          |
| _ 尖珊和注册             |              |           |          |
|                     |              |           |          |
| 注册服务器               | 192.168.10.1 | 注册服务器端口   | 5060     |
| 代理服务器               |              | 代理服务器端口   | 5060     |
| 备份代理服务器             |              | 备份代理服务器端口 | 5060     |
| 启动DHCP选项120服务器设置    | 禁止~          |           |          |
| - 田白信息              |              |           |          |
|                     |              | _         |          |
| - 显示名称 621          | 1            | 注册账户      | 621      |

| 显示名称 | 621 | 汪册账尸 | 621   |
|------|-----|------|-------|
| 认证名称 | 621 | 密码   | ••••• |

# SIP 注册参数

| 参数名称    | 描述                        | 参数名称    | 描述              |
|---------|---------------------------|---------|-----------------|
| 账号使能    | 是否启用Line                  | 代理服务器端口 | 代理服务器的服务端口      |
| 非注册拨打模式 | 是否启用点对点使能,默认禁止            | 显示名称    | 这个字符将显示在话机液晶显示屏 |
| 注册服务器   | SIP服务器的域名或IP              | 注册账户    | SIP服务器提供的电话号码   |
| 注册服务器端口 | SIP服务器支持VoIP服务的端口,默认是5060 | 认证名称    | SIP服务器提供的SIP帐户  |
| 代理服务器   | 代理服务器IP或域名                | 密码      | SIP服务器提供的SIP密码  |